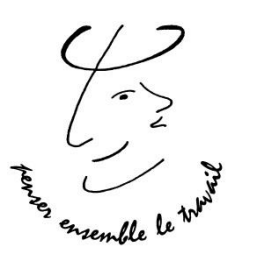

#### Guide création compte

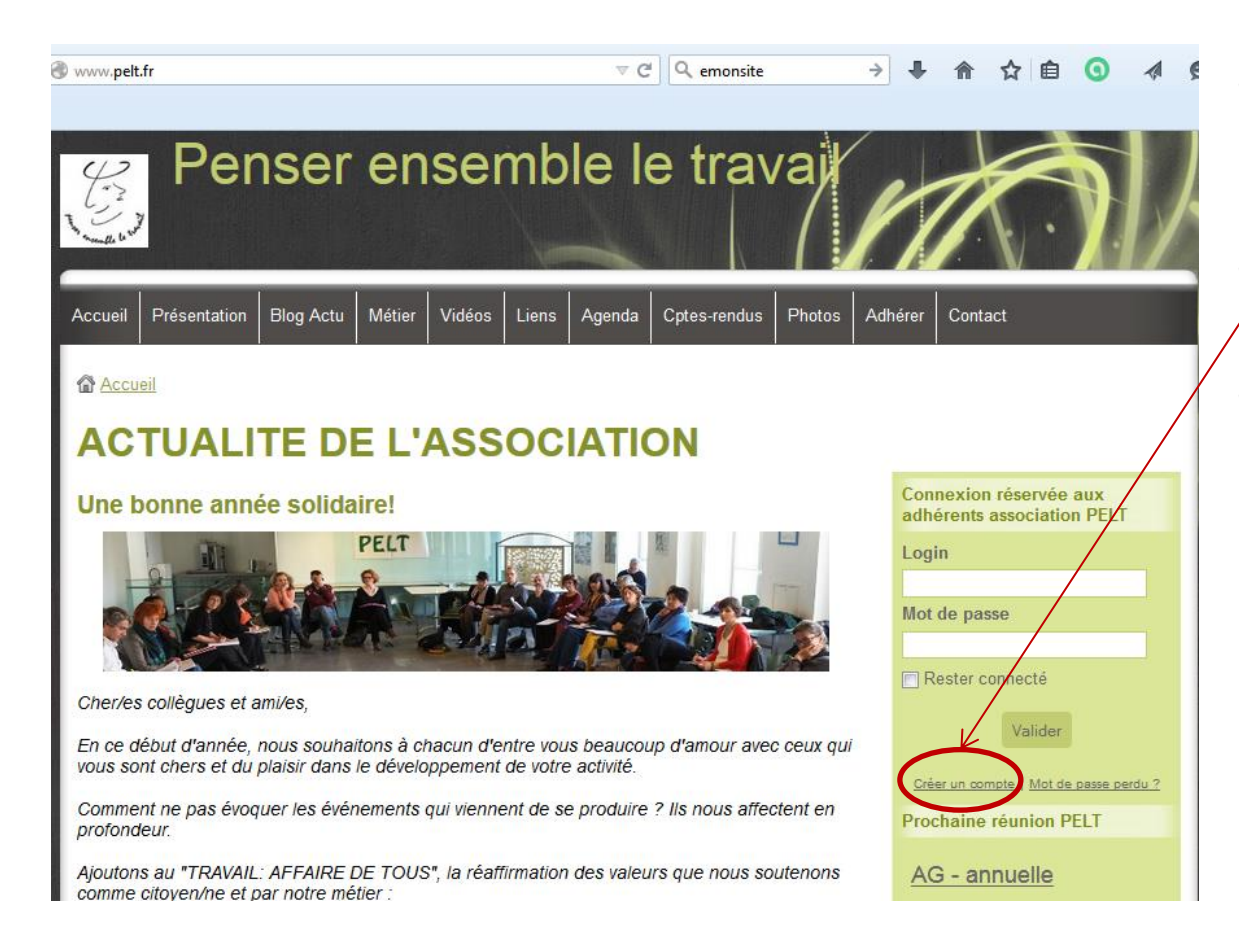

- Aller sur la page d'accueil du site <u>www.pelt.fr</u>
- Cliquer sur le lien
  « Créer un compte »
  - Ce compte vous permettra d'accéder aux informations réservées aux membres de l'association : comptes-rendus de réunions, rapports d'activités, photos...

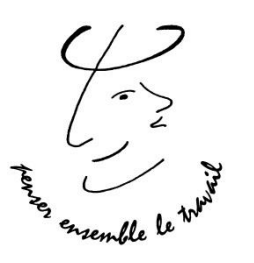

### **Guide création compte** Etape 1 : créer le compte

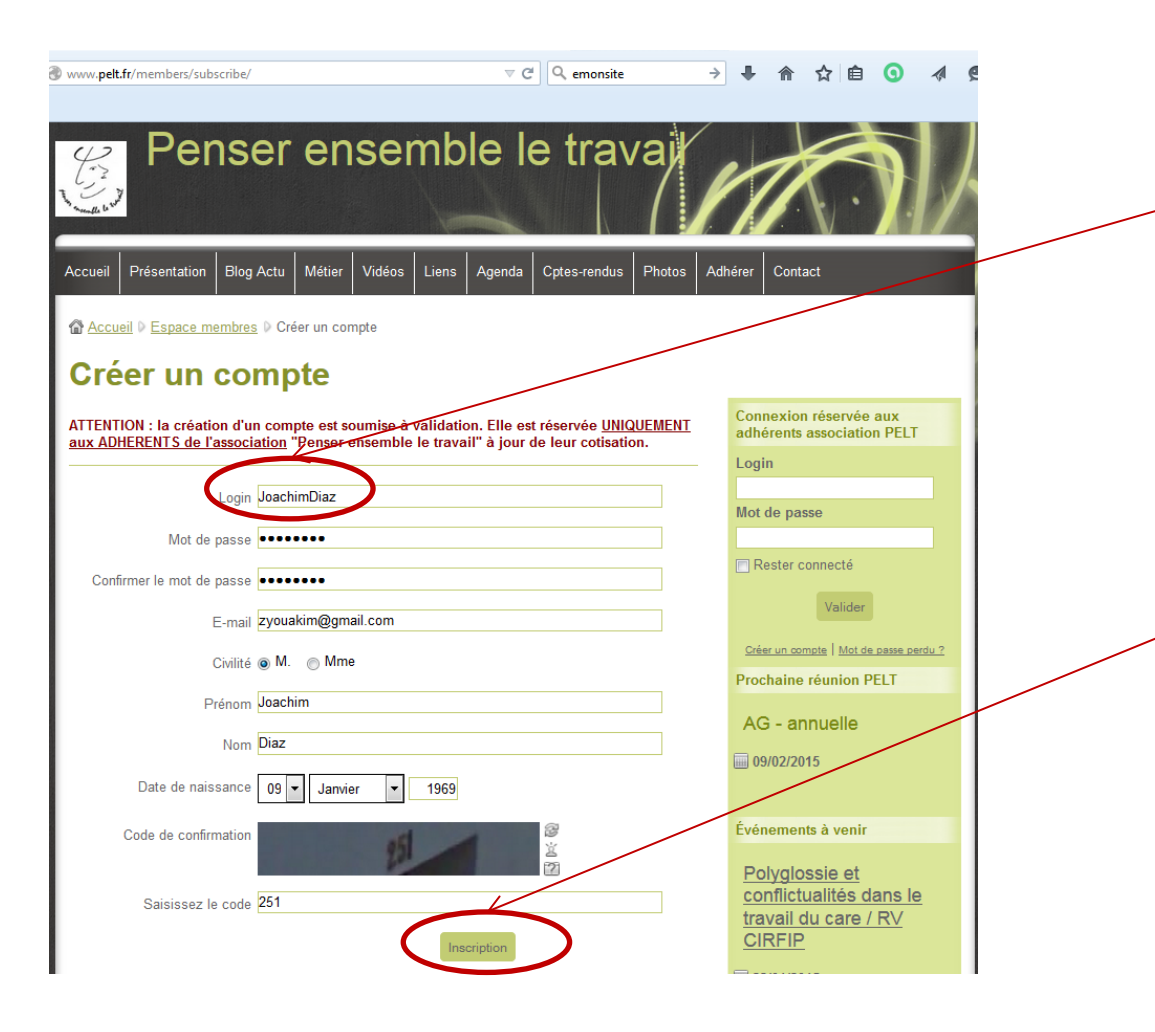

Compléter les rubriques selon l'exemple :

- Login : c'est votre identifiant. Il est souhaitable qu'il soit composé de la manière suivante : PrénomNom, étant donné qu'il s'affichera sous la photo de votre profil.
- Terminer la création en cliquant sur le bouton
   « Inscription »

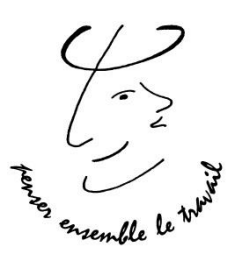

### **Guide création compte** Etape 1 : créer le compte

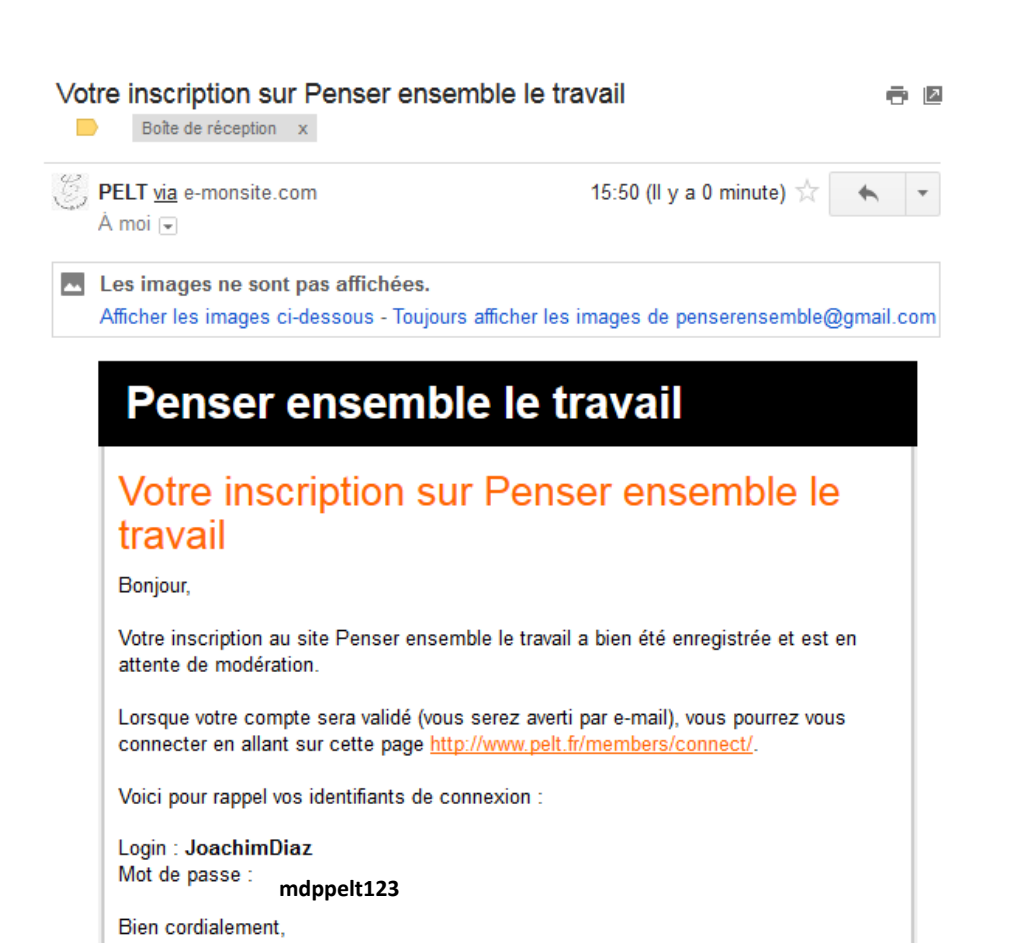

L'équipe du site.

A l'inscription vous recevez automatiquement un mail de confirmation vous rappelant votre login et votre mot de passe.

Votre compte est créé, mais il est en attente de validation par le webmaster qui vérifie que vous êtes bien membre de l'association PELT. Vous serez prévenus par

email automatiquement dès que votre compte sera validé.

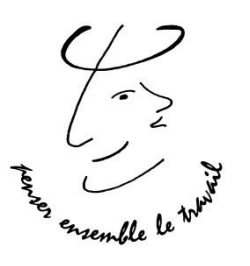

## **Guide création compte** Etape 2: Compléter/modifier votre profil

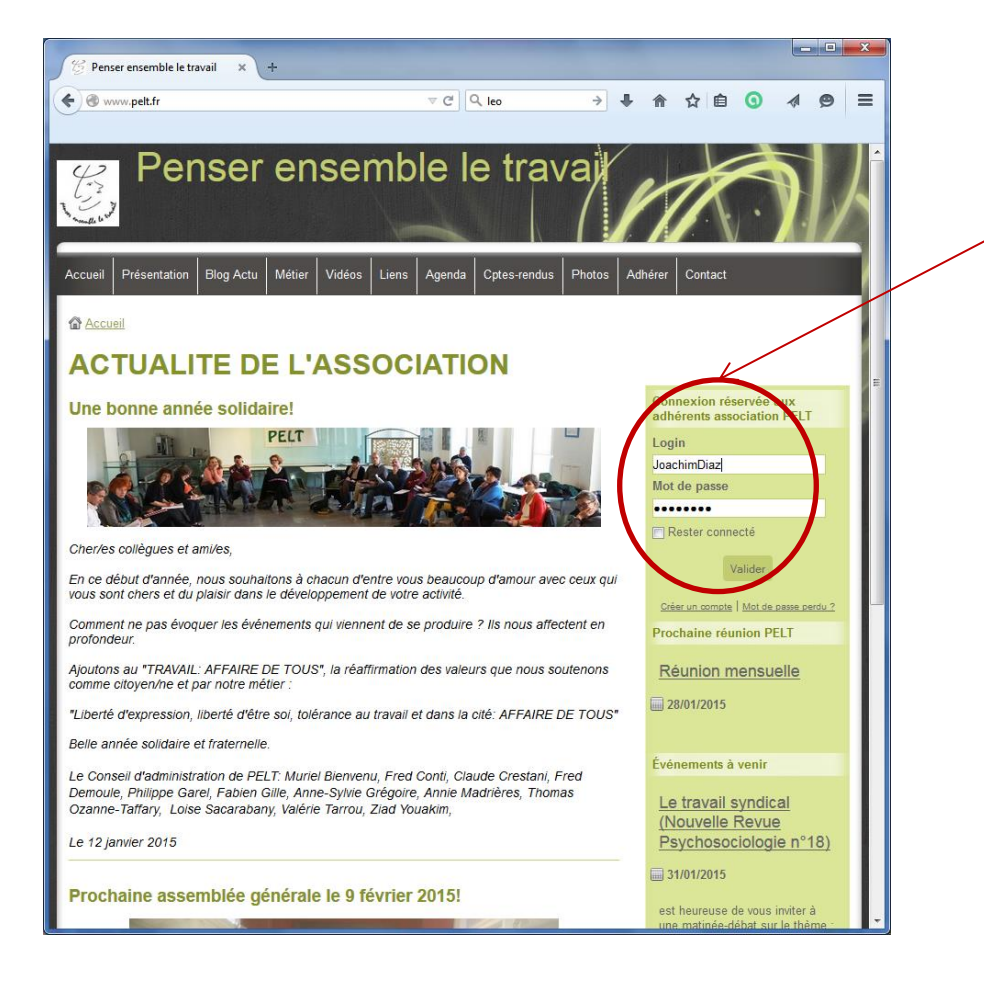

Connectez-vous à votre compte en saisissant votre **login** et **mot de passe**, puis en cliquez sur le Bouton « Valider »

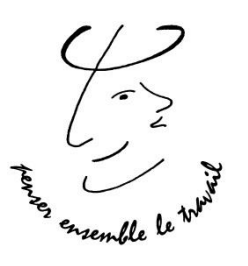

# **Guide création compte** Etape 2: Compléter/modifier votre profil

| www. <b>pelt.fr</b> /members/account/                                                                         | ⊽ C Q emonsite                                                                           | → 🖡 兪 ☆ 自 🗿 🛷                                                                                              |
|----------------------------------------------------------------------------------------------------|------------------------------------------------------------------------------------------|----------------------------------------------------------------------------------------------------|
| Penser e                                                                                                    | nsemble le trava                                                                         |                                                                                                    |
| Accueil Présentation Blog Actu Mé<br>Accueil P Espace membres P Mon pro<br>Accueil P Espace membres P Mon pro | ier Vidéos Liens Agenda Cptes-rendus Pho<br>fil<br><u>&amp; Membres</u> © <u>Déconne</u> | tos Adhérer Contact                                                                                        |
| Espace membres<br>Bienvenue à l'espace réservé aux membres                                                    | 5                                                                                        | Connexion réservée aux<br>adhérents association PELT<br>& Connecté en tant que<br>JoagnimDiaz              |
| Mon profil<br>M. Joachim Diaz<br>Login<br>E-mail                                                              | JoachimDiaz<br>zyouakim@gmail.com<br>09/01/1969                                          | Mon profil<br>Décommexton<br>Prochaine réunion PELT<br>AG - annuelle<br>I 09/02/2015<br>Événements à venir |

Une fois connecté:

- cliquer sur « Mon profil » pour afficher votre profil
- Puis cliquer sur « Modifier mon profil » pour compléter/modifier les informations de votre profil

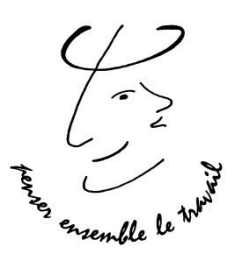

# **Guide création compte** Etape 2: Compléter/modifier votre profil

|                                             | -:                       |                        |   |                         |                               | •                                   |           |
|---------------------------------------------|--------------------------|------------------------|---|-------------------------|-------------------------------|-------------------------------------|-----------|
| www. <b>pelt.fr</b> /members/accountupdate/ | ⊽ C'                     | Q emonsite             | ÷ | + 1                     |                               | 0                                   | 4         |
|                                             |                          |                        |   |                         |                               |                                     |           |
| Modifier mon profil                         |                          |                        |   | Connex<br>adhérer       | ion réservé<br>its associati  | e aux<br>on PELT                    |           |
| Login <mark>JoachimDiaz</mark>              |                          |                        |   | 😤 Conne<br>Joach        | cté en tant o<br>imDiaz       | lue                                 |           |
| Mot de passe Modifier mon mot de            | passe                    |                        |   | Mon prof                | il                            |                                     |           |
| E-mail zyouakim@gmail.com                   | m                        |                        |   | Déconne                 | xion                          |                                     |           |
| Civilité 🖲 M. 💿 Mme                         |                          |                        |   | Prochai                 | ne réunion                    | PELT                                |           |
| Prénom Joachim                              |                          |                        |   | AG m                    |                               |                                     |           |
| Nom Diaz                                    |                          |                        |   | ····· 28/01/            | 2015                          |                                     |           |
| Date de naissance 09 🗸 Janvier              | ▼ 1969                   |                        |   | Événem                  | ents à veni                   | r                                   |           |
| Avatar Parcourir Aucun                      | fichier sélectionné.     |                        |   | Polyg                   | lossie et                     |                                     |           |
| A propos de moi : activité <b>B I U C</b>   | • \overline a 🖉 🔛        | Ľ                      |   | <u>confli</u><br>travai | ctualités<br>I du care        | <u>dans le</u><br><u>/ RV</u>       | <u>)</u>  |
| Activité de psycholog<br>06.18.52.21.46     | ue du travail en libéral |                        |   |                         | <u>IP</u>                     |                                     |           |
|                                             |                          |                        |   | Coordin                 | otion - Danie                 | lla Har                             | /         |
| A (1) <b>A</b> (1)                          |                          |                        |   | Chantal<br>Les Rei      | Humbert, E<br>ndez-vous du    | ile Fishs,<br>wis Potie<br>i CIRFIP | er        |
| Signature du forum                          |                          | <u>Plus de smileys</u> |   | Program<br>2014-20      | nme des Co<br>15 18h30 -      | nférences                           |           |
| B 1 U                                       |                          |                        |   | Le tra                  | ivail synd                    | ical                                |           |
|                                             |                          |                        |   | Psych                   | nosociolo                     | <u>ue</u><br>gie n°1                | 8)        |
|                                             |                          |                        |   | iiii 31/01              | 2015                          | /                                   |           |
| ♦ ♥ ♥ ♥ ♥                                   | • • • • • •              | <u>Plus de smileys</u> |   | est bed<br>une ma       | reuse de vou<br>tinée-débat : | s inviter a<br>sur le thè           | à<br>me : |
| Site web www.monsiteamoi.co                 | m                        |                        |   | ESCP I<br>Républi       | EUROPE 79<br>que, 75011 F     | avenue d<br>Paris                   | le la     |
|                                             | Enregistrer              |                        |   |                         |                               |                                     |           |

Compléter/Modifier votre profil selon l'exemple cicontre.

- Prenez soin de décrire votre activité en ajoutant votre numéro de téléphone.
- Ajouter éventuellement
  votre site internet
  personnel.
- Terminer en cliquant sur le bouton « Enregistrer »